## Kom i gang med Skolearbeid

Lærerveiledning til Skolearbeid-appen for iPad

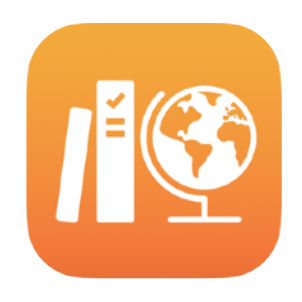

#### Innhold

Presentasjon av Skolearbeid Før du går i gang Sett opp klassene dine Lag din første oppgave Legg til aktiviteter i filformat Samarbeid med elever Legg til appaktiviteter Vis fremdriften til enkeltelever og hele klassen Fokus på enkeltelever Gjør mer ut av oppgavene Personvern Oppsett av Skolearbeid Ressurser

## Presentasjon av Skolearbeid

Skolearbeid er en kraftig iPad-app som hjelper deg og elevene dine med å bruke iPaden mer effektivt til undervisning og læring. Den enkle og vakre designen gjør det enkelt å lage og dele oppgaver med bare noen få trykk. Du kan raskt levere ut og samle inn materiale, holde løpende oversikt over elevenes fremdrift i utdanningsappene de jobber i, og kommunisere med hver enkelt elev i sanntid uansett hvor de befinner seg. Den er også enkel å bruke for elevene. Oppgavene vises automatisk på iPad-enhetene deres, sortert etter innleveringsfrist og fag. Og Skolearbeid hjelper deg med å holde kontroll på hvordan elevene ligger an – slik at du kan skreddersy undervisningen til hver enkelt elev.

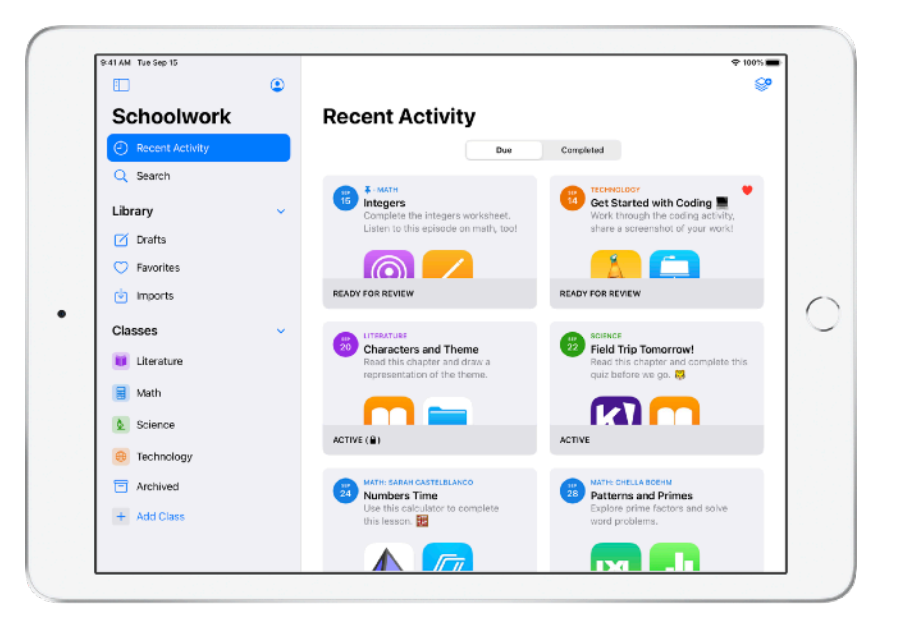

Det finnes utrolig mye bra undervisningsmateriell i apper. Med Skolearbeid kan du bla gjennom støttede apper og finne innhold som er relevant for pensumet ditt. Deretter kan du dele bestemte appaktiviteter med elevene dine. Med ett enkelt trykk kan du sende dem rett til aktiviteten.

Denne veiledningen gir deg en grunnleggende innføring i Skolearbeidappen. Du lærer hvordan du kommer i gang, og du får informasjon om hvordan du kan integrere Skolearbeid-appen i dine daglige arbeidsflyter i klasserommet.

## Før du går i gang

Skolearbeid er en iPad-app som er enkel å sette opp i Apple School Manager. Samarbeid med skolens IT-ansvarlig om å sette opp de nødvendige skolekontoene for deg og elevene dine, og at elevfremdriftsfunksjonen er aktivert i Apple School Manager.

## Sett opp klassene dine

IT-avdelingen kan sette opp klasser for deg, og du kan også opprette dine egne klasser, så fremt skolen har satt opp kontoer i Apple School Manager.

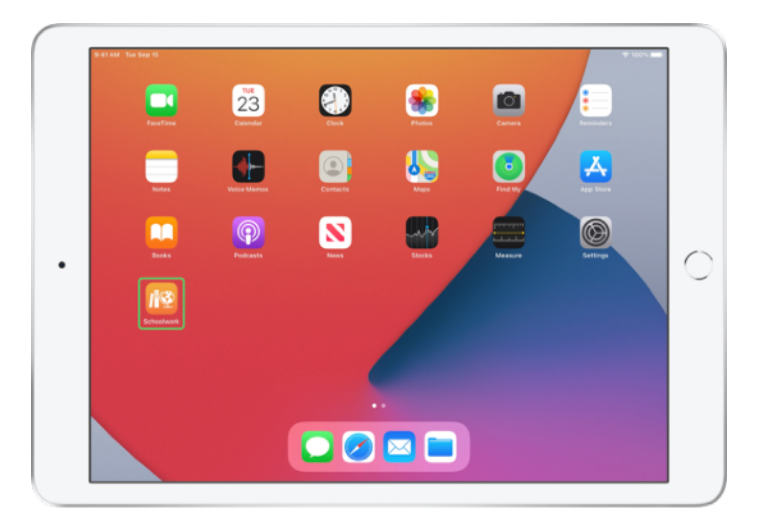

Når IT-avdelingen har installert og konfigurert Skolearbeid, kan du åpne appen på iPaden din. Skolearbeid fyller automatisk sidepanelet med klasser som allerede har blitt satt opp for deg i Apple School Manager.

| 41 AM Tue Sep 15 | ~ | * 100% I                                                       |
|------------------|---|----------------------------------------------------------------|
|                  | ٢ |                                                                |
| Schoolwork       |   | Recent Activity                                                |
| Recent Activity  |   | Due Completed                                                  |
| Q Search         |   |                                                                |
| Library          | ~ |                                                                |
| Drafts           |   | No Classes Created                                             |
| C Favorites      |   | To create a class, tap the Add Class button in<br>the sidebar. |
| imports          |   |                                                                |
| Classes          | ~ |                                                                |
| Archived         |   |                                                                |
| + Add Class      |   |                                                                |
|                  |   |                                                                |
|                  |   |                                                                |
|                  |   |                                                                |
|                  |   |                                                                |
|                  |   |                                                                |
|                  |   |                                                                |

Trykk på 🛨 for å legge til dine egne klasser.

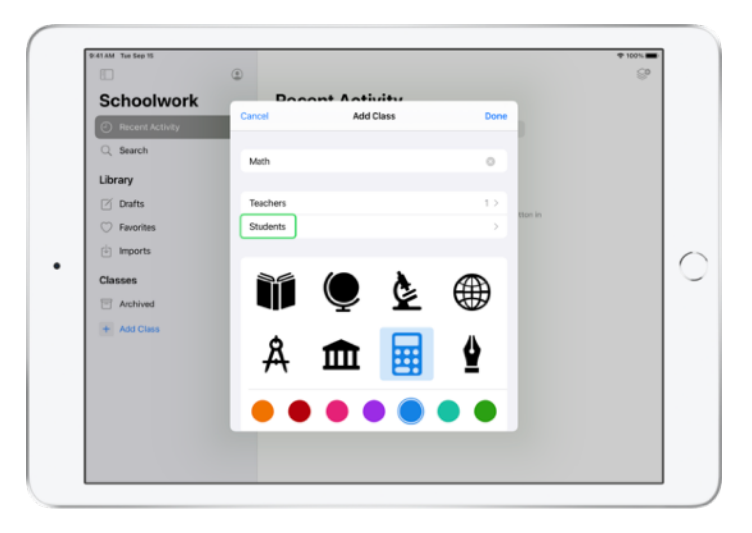

Skriv inn et navn, og velg deretter en farge og et symbol for klassen. Trykk på Elever for å legge til elever

| 41 AM Tue Sep 15      |                                                                                                    | ♥ 100% ■ |
|-----------------------|----------------------------------------------------------------------------------------------------|----------|
| Schoolwork            | Cancel Add Students Do                                                                                                    | <u> </u> |
| Recent Activity       | Add: Daren Estrada, Aga Orlova, Raffi Jilizian, Sarah Castelbianco,<br>Darla Davidson, Allison Caplan, Juliana Mejia, <b>ch</b> |          |
| Q Search              | Chella Boehm<br>chella bi@student.townshipschools.org                                                                           |          |
| Library               |                                                                                                    |          |
| 🗹 Drafts              |                                                                                                    | then in  |
| ⑦ Favorites           |                                                                                                    |          |
| Imports               |                                                                                                    |          |
| 5 0 B                 |                                                                                                    |          |
| 1 2 3<br><b>q w e</b> | 4 5 6 7 8<br>r t y u i                                                                                                    | ° ° p ×  |
| a s                   | s s f g h j k                                                                                                    | return   |
|                       | * * / : :<br>c v b n m                                                                                                    | ° ? 🗘    |
| 2123 🙃 A              |                                                                                                    | _        |

Mens du skriver inn navnet på en elev vil Skolearbeid foreslå elever å legge til. Trykk på navnet for å legge det til. Du kan bare legge til elever med administrerte Apple ID-kontoer som finnes i Apple School Manager. Når du har lagt til alle elevene, trykker du på Ferdig.

|                 | ۲                                                              | ୍ |
|-----------------|----------------------------------------------------------------|---|
| Schoolwork      | Bocont Activity                                                |   |
| Recent Activity | Add Class     Students                                         |   |
| Q Search        | Add Students >                                                 |   |
| Library         | 28 STUDENTS                                                    |   |
| Drafts          | Aga Orlova<br>aga-kadyrobb@appleid.townshipschools.org         |   |
| ⑦ Favorites     | Allison Caplan                                                 |   |
| imports         | Amber Spiers                                                   |   |
| Classes         | amber-kadyrobb@appleid.townshipschools.org                     |   |
| Archived        | andrew-kadyrobb@appleid.townshipschools.org                    |   |
| + Add Class     | Brian Carey<br>brian-kadyrobb@appleid.townshipschools.org      |   |
|                 | CB Chella Boehm<br>chella-kadyrobb@appleid.townshipschools.org |   |
|                 | Chris Sillers<br>chris-kadyrabb@appleid.townshipschools.org    |   |
|                 | Daren Estrada                                                  |   |

Trykk på Legg til klasse, opprett en klasse med de valgte elevene, og trykk deretter på Ferdig. Du kan når som helst legge til flere elever. Den nye klassen vises i sidepanelet.

## Lag din første oppgave

Skolearbeid effektiviserer daglige arbeidsflyter og gjør det enklere å lage og sende ut oppgaver med alt mulig innhold, inkludert nettlenker, PDF-er og dokumenter – til og med lenker til aktiviteter i apper. Du kan også bruke oppgaver til å sende kunngjøringer og påminnelser. Og elevene kan se oppgaver for alle fagene sine og enkelt holde oversikt over hva de må gjøre.

| AT AM The Sep 15                    | ۲ |                    |                   | - Inst          |
|-------------------------------------|---|--------------------|-------------------|-----------------|
| Schoolwork                          |   | Math               |                   |                 |
| <ul> <li>Recent Activity</li> </ul> |   | Assignments        |                   |                 |
| Q Search                            |   |                    |                   |                 |
| Library                             | ~ | ± 1                |                   |                 |
| Drafts                              |   |                    |                   |                 |
| Favorites                           |   | CREATE NEW ADDRIVE | -                 |                 |
| imports                             |   |                    |                   |                 |
| Classes                             | ~ | Students           |                   | See All (28)    |
| Literature                          |   | AO Aga Orlova      | AC Allison Caplan | AS Amber Spiers |
| 📄 Math                              |   |                    | _                 |                 |
| Science                             |   | AP Andrew Penick   | BC Brian Carey    | CB Chella Boehm |
| Technology                          |   |                    |                   |                 |
| Archived                            |   |                    |                   |                 |
| + Add Class                         |   |                    |                   |                 |
|                                     |   |                    |                   |                 |

I sidepanelet trykker du på klassen du vil opprette en oppgave for. Oppgavene du oppretter vises på denne klassesiden.

Trykk på 🥪 for å opprette en ny oppgave.

|                           | Cancel                         |                                 |                        |               |              |
|---------------------------|--------------------------------|---------------------------------|------------------------|---------------|--------------|
| Schoolwor Recent Activity | Integers                       |                                 |                        | 1             |              |
| Q Search                  | To: Math,                      |                                 |                        |               |              |
| Library                   | Assignment Name: Integers      |                                 |                        |               |              |
| 🗹 Drafts                  | Date:                          |                                 |                        | Tomorrow      |              |
| ⑦ Favorites               | 🔕 App Activity 🕒 Files         | Photos & Videos 3               | C Scan Documents       | @ Links       |              |
| imports                   | Solve the integers word proble | ms. The included a related codi | ng activity to apply w | our skills, 🙄 |              |
| Classes                   |                                |                                 |                        |               | See All (28) |
| Literature                |                                |                                 |                        |               | Amber Spiers |
| 🚼 Math                    |                                |                                 |                        |               | _            |
| Science                   |                                |                                 |                        |               | Chella Boehm |
| Technology                |                                |                                 |                        |               |              |
| Archived                  |                                |                                 |                        |               |              |
| + Add Class               |                                |                                 |                        |               |              |
| + Add Class               |                                |                                 |                        |               |              |

Legg til en liste med mottakere (velg hele klassen eller enkeltelever), en tittel og instruksjoner. Du kan også angi en frist.

Deretter legger du til en aktivitet, for eksempel en nettlenke som elevene må klikke på og lese, eller en fil du ønsker å distribuere. Merk: Kun mottaker og tittel er obligatorisk. All annen informasjon er valgfri.

Trykk på 🕎 når du er klar for å publisere oppgaven. Du kan også arkivere den som et utkast og sende den senere.

## Legg til aktiviteter i filformat

Du kan dele alle typer filer med elevene, slik at de har alt materialet de trenger til skolearbeidet. Med alle aktivitetstypene som er tilgjengelige i Oppgaver, er det ingen grenser for hvor kreativ du kan være med oppgavene dine, og hvor kreative elevene dine kan være når de arbeider med dem.

|                                     | Cancel                                                                                  |          |              |
|-------------------------------------|-----------------------------------------------------------------------------------------|----------|--------------|
| Schoolwor                           | Integers                                                                                | 6        |              |
| <ul> <li>Recent Activity</li> </ul> | integere                                                                                |          |              |
| Q Search                            | To: Math,                                                                               |          |              |
| Library                             | Assignment Name: Integers                                                               |          |              |
| 🗹 Drafts                            | Date:                                                                                   | worromd  |              |
| ⑦ Favorites                         | 🕼 App Activity 🕒 Files 🖾 Photos & Videos 🛠 Scan Documents                               | O Links  |              |
| imports                             | Solve the integers word problems. I've included a related coding activity to apply your | skils. 😧 |              |
| Classes                             |                                                                                         |          | See All (28) |
| Literature                          |                                                                                         |          | Amber Spiers |
| 🗐 Math                              |                                                                                         |          | _            |
| 2 Science                           |                                                                                         |          | Chella Boehm |
| 😑 Technology                        |                                                                                         |          |              |
| Archived                            |                                                                                         |          |              |
| + Add Class                         |                                                                                         |          |              |

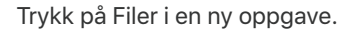

| 41 AM Tae Sep 15 |                             |                                   |        |        | I 1001L |
|------------------|-----------------------------|-----------------------------------|--------|--------|---------|
|                  | Browse                      | iCloud Drive                      | P=9 00 | Carcel | ୍ଚ      |
| Schoolwor        | O Search                    |                                   |        |        |         |
| Recent Activity  | of search                   |                                   |        |        |         |
| Q Search         |                             |                                   |        |        |         |
| Library          | 10 C (2)                    |                                   |        |        |         |
| 12 Drafts        | Integers<br>Investigrksheet |                                   |        |        |         |
| C Favorites      | Today, 8:50 AM<br>308 KB    |                                   |        |        |         |
| (i) Imports      |                             |                                   |        |        |         |
| 0                |                             |                                   |        |        |         |
| Classes          |                             |                                   |        |        |         |
| Uterature        |                             |                                   |        |        |         |
| 🚼 Math           |                             |                                   |        |        |         |
| 2 Science        |                             |                                   |        |        |         |
| 😑 Technology     |                             |                                   |        |        |         |
| Archived         |                             |                                   |        |        |         |
| + Add Class      |                             |                                   |        |        |         |
|                  | 1                           | item, 199.8 GB available on iClos | ad .   |        |         |
|                  |                             |                                   |        |        |         |

Deretter blar du deg gjennom filene dine og trykker på den du ønsker å legge til. Du kan også åpne en annen app side om side med Skolearbeid, for eksempel Filer eller Safari, og dra filene eller nettadressene over i oppgaven din.

Du kan legge til flere aktiviteter og filer i oppgaven din ved å gjenta disse trinnene. Trykk på (1) når du er ferdig.

#### **Elevens enhet**

|                                     | ۲ |                                                                          | - S                                                           |
|-------------------------------------|---|--------------------------------------------------------------------------|---------------------------------------------------------------|
| Schoolwork                          |   | Math                                                                     |                                                               |
| <ul> <li>Recent Activity</li> </ul> |   | Assignments                                                              | See All (5)                                                   |
| Q Search                            |   | 15 AMERIA                                                                | Numbers Time                                                  |
| Library                             | ~ | Complete the integers worksheet.<br>Listen to this episode on math, tool | Use this calculator to complete this lesson.                  |
| Drafts                              |   |                                                                          |                                                               |
| Favorites                           |   | READY FOR REVIEW                                                         | ACTIVE                                                        |
| imports                             |   |                                                                          |                                                               |
| Classes                             | ~ | Patterns and Primes<br>Explore prime factors and solve                   | Graphing and Coding! :+<br>Learn about graphing, and complete |
| Cterature                           |   | word problems.                                                           | the coding activity!                                          |
| . Matri                             |   | 1341                                                                     |                                                               |
| Science                             |   | ACTIVE                                                                   | READY FOR REVIEW                                              |
| Technology                          |   | Students                                                                 | See All (28)                                                  |
| Archived                            |   |                                                                          |                                                               |
| + Add Class                         |   | AO Aga Orlova                                                            | hella Boehm DE Daren Estrada                                  |
|                                     |   |                                                                          |                                                               |

Elevene kan se oppgaver for alle fagene sine på dashbordet, sortert etter leveringsfrist for å hjelpe dem med å holde oversikt over alt de skal levere.

Elevene trenger bare å trykke på en oppgave for å åpne den. Deretter følger de instruksjonene dine og trykker på de ulike aktivitetene du har lagt til.

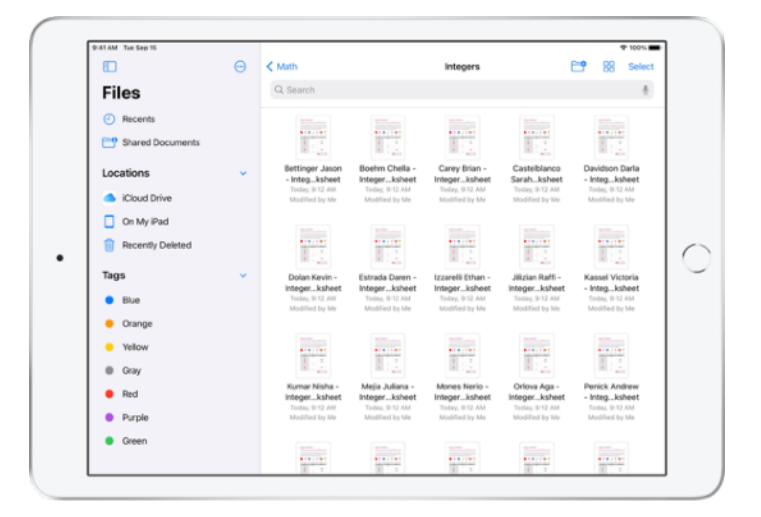

Skolearbeid organiserer automatisk filer du deler i iCloud Drive, for deg og elevene dine. I dette eksempelet opprettes en oppgave kalt Integers for en mattetime, og filen Integers Investigation Worksheet legges til i oppgaven. Når den blir publisert for alle elevene i en klasse, vises følgende i lærerens og elevenes iCloud Drive-mapper: Skolearbeid > Math Integers > Integers Investigation Worksheet.

## Samarbeid med elever

Ved hjelp av Skolearbeid kan du nå samarbeide med elever i oppgaveaktiviteter i Pages, Numbers og Keynote. Når elevene samarbeider i en fil, kan du vise den, redigere den og legge til kommentarer – og til og med spille inn lydfiler for å gi tilbakemeldinger i sanntid og veilede dem gjennom oppgaven.

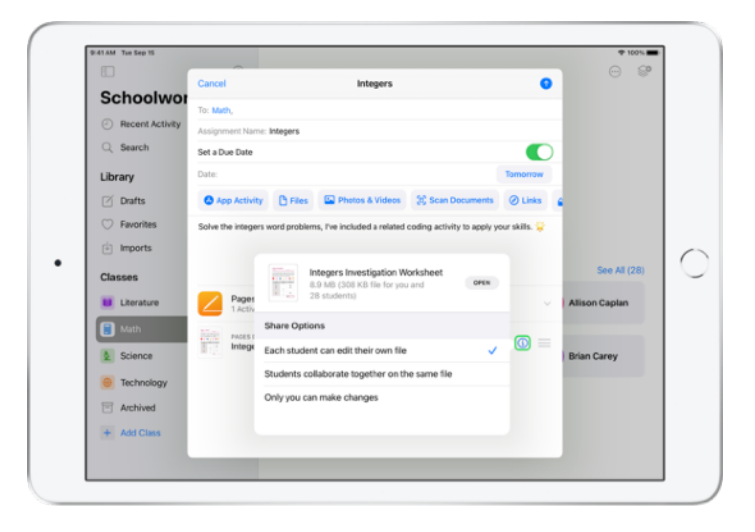

Når du legger til en Pages-, Numbers- eller Keynote-fil i oppgaven din, kan du samarbeide med elevene én og én. Trykk på (i) og velg Elevene kan redigere sin egen fil. Eller la alle elevene jobbe med den samme filen samtidig

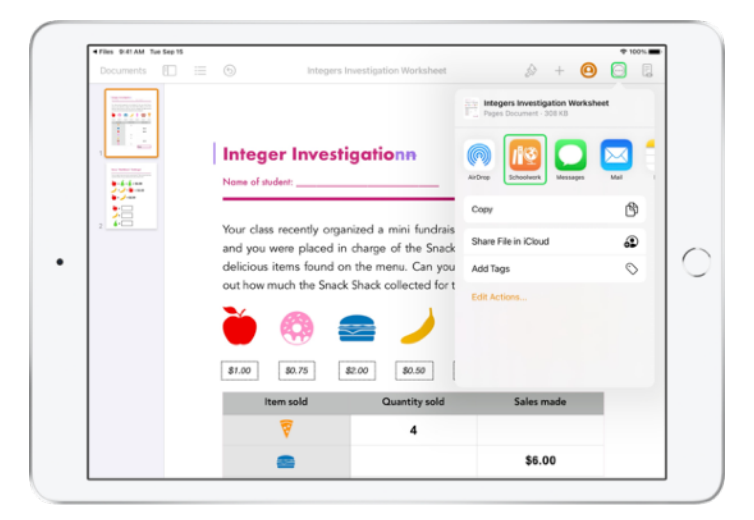

Du kan også starte samarbeid med elevene direkte fra Pages, Numbers og Keynote. Trykk på ..., og velg Del og deretter Skolearbeid. Nå kan du opprette en ny oppgave i Skolearbeid.

#### **Elevens enhet**

| Documents 📳 😑                                                      | 6 Boehm Chella - I                                                                                       | Integers Investigation Worksheet                                                                                 | 🄉 + ⊖ 💷                                                                                            | AIT) |
|--------------------------------------------------------------------|----------------------------------------------------------------------------------------------------|----------------------------------------------------------------------------------------------------|----------------------------------------------------------------------------------------------------|------|
| 1<br>1<br>1<br>1<br>1<br>1<br>1<br>1<br>1<br>1<br>1<br>1<br>1<br>1 | Integer Invest                                                                                           | igation<br>ELLA Dote                                                                                             | thewtork!                                                                                          |      |
| , 🎦                                                                | Your class recently orga<br>and you were placed in<br>delicious items found or<br>out how much the Snack | nized a mini fundraiser fo<br>charge of the Snack Sha<br>n the menu. Can you con<br>s Shack collected for the fu | r the new school library,<br>ck. Below is a list of the<br>uplete the table and find<br>undraiser? |      |
|                                                                    | 🍎 🚳 🕯                                                                                                    |                                                                                                    | 🐼 🖗                                                                                                |      |
|                                                                    | \$1.00 \$0.75                                                                                            | \$2.00 \$0.50 \$0.6                                                                                              | 0 \$0.40 \$1.20                                                                                    |      |
|                                                                    | Item sold                                                                                                | Quantity sold                                                                                                    | Sales made                                                                                         |      |
|                                                                    | 7                                                                                                    | 4                                                                                                    | \$4.80                                                                                             |      |
|                                                                    | -                                                                                                    | 2                                                                                                    | \$5.00                                                                                             |      |

Hvis du deler filen med hver enkelt elev, jobber elevene i hver sin kopi av filen.

Be elevene levere arbeidet sitt ved hjelp av Lever inn-knappen i det delte Pages-, Numbers- eller Keynote-dokumentet når de er ferdig.

Elevene kan ikke lenger redigere filen når den er levert. Hvis de trenger å gjøre endringer, kan de kansellere innleveringen og levere filen på nytt.

| Math                                         | Integers<br>Assigned Today                 |                                         |
|----------------------------------------------|--------------------------------------------|-----------------------------------------|
| Student Progress                             |                                            |                                         |
| Adding and Subtractin                        | > MOSSOCUMINT (ESDITABLE CON)              | Return to Students                      |
| Integers Worksheet                           | Chella Boehm READY FOR REVEW               | 1 1 · · · · · · · · · · · · · · · · · · |
| Integers Video Lesson     e READY FOR REVIEW | SC Sarah Castelbianco C ABKED TO THY AGAIN | 1 1 · · · · ·                           |
|                                              | DD Darla Davidson veweb                    | NA                                      |
|                                              | DE Daren Estrada     MADY FOR REVIEW       |                                         |
|                                              | RJ Raffi Jilizian HADY FOR NEVEW           | 100 · ···                               |
|                                              | • Juliana Mejia HADY FOR REVIEW            | 1 1 · ···                               |
|                                              | Aga Orlova     HEADY FOR NEVEW             | 1 <b>11</b>                             |

Åpne hver elevs samarbeidsdokument fra oppgavevisningen eller fra iCloud Drive-kontoen din for å se fremdriften til elevene.

Samarbeid gir muligheten til å gi tilbakemeldinger rett i dokumentet i sanntid – mens elevene arbeider med det. Rediger dokumentet, bruk tegneverktøy til å legge inn merknader, eller legg inn lydopptak med tilbakemeldinger. Når du er ferdig med å gjennomgå elevenes arbeid, kan du returnere filene til hver enkelt elev eller hele klassen. Når de er returnert, vil du og elevene ha hver sin kopi av dokumentet, og elevene kan ikke sende det inn på nytt.

Du returnerer arbeidet til en elev ved å trykke på — for den aktuelle oppgaven som skal returneres, og deretter trykke på Send tilbake til elev. Returner arbeid til hele klassen ved å trykke på Send tilbake til elever.

## Legg til appaktiviteter

Med Skolearbeid kan du enkelt sende elevene rett til et bestemt sted i en app. Du kan bla gjennom støttede apper og finne innhold som er relevant for pensumet ditt. Deretter kan du dele bestemte appaktiviteter med elevene dine. Med ett enkelt trykk kan du sende dem rett til aktiviteten.

|                                     | Cancel                                                                                |              | 0.0          |
|-------------------------------------|---------------------------------------------------------------------------------------|--------------|--------------|
| Schoolwor                           | Integers                                                                              | •            |              |
| <ul> <li>Recent Activity</li> </ul> | Integers                                                                              |              |              |
| Q Search                            | To: Muth,                                                                             |              |              |
| Library                             | Assignment Name: Integers                                                             |              |              |
| Drafts                              | Set a Due Date                                                                        |              |              |
| C Enuritar                          | Date:                                                                                 | Tomorrow     |              |
| C Pavonies                          | 🕼 App Activity 🗈 Files 🖾 Phetos & Videos 🔅 Scan Documents                             | @ Links      | •            |
| • imports                           | Solve the integers word problems, I've included a related coding activity to apply yo | ur skills. 🤤 |              |
| Classes                             |                                                                                       |              | See All (28) |
| Uterature                           |                                                                                       |              | Amber Spiers |
| Math                                |                                                                                       |              |              |
| & Science                           |                                                                                       |              | Chella Boehm |
| Taskasian                           |                                                                                       |              |              |
| e lechnology                        |                                                                                       |              |              |
| Archived                            |                                                                                       |              |              |
| + Add Class                         |                                                                                       |              |              |
|                                     |                                                                                       |              |              |

I nye oppgaver må du trykke på Appaktivitet.

|                                     | Cancel    |            | Integers                      |         | 0      |              |
|-------------------------------------|-----------|------------|-------------------------------|---------|--------|--------------|
| Schoolwor                           | To: Math  | Cancel     | App Activities                | Done    |        |              |
| <ul> <li>Recent Activity</li> </ul> | Assignme  |            |                               |         |        |              |
| Q Search                            | Set a Due |            | All Sared                     |         |        |              |
| Library                             | Date:     | APPS WIT   | H STUDENT PROGRESS (*)        |         | womow  |              |
| 🗹 Drafts                            | O App     |            | Apple Books                   | >       | Links  | •            |
| Favorites                           | Solve the |            |                               |         | ils. 🙀 |              |
| imports                             |           | 9          | Apple Podcasts                | >       |        |              |
| Classes                             |           | Ś          | GarageBand                    | >       |        | See All (28) |
| Uterature                           |           | AR         | GeoGebra Augmented Reality    | >       |        | Amber Spiers |
| 🚺 Math                              |           |            | IVI - Math English & Mara     |         |        | _            |
| & Science                           |           |            | tot Matri, English, & Mure    | · · · · |        | Chella Boehm |
| Technology                          |           | <b>K</b> ! | Kahoot! Play & Create Quizzes | >       |        |              |
| Archived                            |           | 2          | Swift Playgrounds             | >       |        |              |
| + Add Class                         |           | _          |                               |         |        |              |
|                                     |           | _          |                               |         | _      |              |

Da ser du en liste over apper som er installert på iPaden din, inkludert apper som kan rapportere elevfremdrift. Velg en app med aktiviteter som passer til læringsmålene som er satt for elevene dine.

Du kan også tilordne en aktivitet fra en støttet app. Når du blar i appen og finner en relevant aktivitet, kan du bruke Del-menyen til å opprette en ny oppgave i Skolearbeid.

|                 | Cancel    |                | Integers                             |         | o © 😵        |
|-----------------|-----------|----------------|--------------------------------------|---------|--------------|
| Schoolwor       | Current   |                | integrate                            | _       | •            |
| Recent Activity | Assignm   | App Activities | Swift Playgrounds                    | Done    |              |
| Q Search        | Set a Due | Swift P        | Maygrounds<br>eal coding the fun way |         | D            |
| Library         | Date:     | 🥌 🛞 Su         | pports Student Progress              | NOTION  | •            |
| 🗹 Drafts        | O App     | AR Create      |                                      | > Link  |              |
| 🗇 Favorites     | Solve the | -              |                                      |         |              |
| imports         |           | Answers        |                                      | · · · · |              |
| Classes         |           | G Assemble     | Your Camera                          |         | See All (28) |
| U Literature    |           | See Augmente   | d Reality                            |         | Amber Spiers |
| Math            |           | Battleship     |                                      | ,       |              |
| Science         |           |                |                                      | _       | Chella Boehm |
| 😑 Technology    |           | 😲 Blink        |                                      | >       |              |
| Archived        |           | Blu's Adve     | inture                               | · · ·   |              |
| + Add Class     |           | -              |                                      | _       |              |
|                 |           |                |                                      |         |              |

Skolearbeid viser aktiviteter som kan tilordnes fra appen.

|                                     | Cancel    |                | Integers                                                   |                  |            | 0    |              |
|-------------------------------------|-----------|----------------|------------------------------------------------------------|------------------|------------|------|--------------|
| Schoolwor                           | To: Math  | Learn to Cor   | ie 1 Commands                                              |                  |            |      |              |
| <ul> <li>Recent Activity</li> </ul> | Assignme  | 1 court to cot | commands                                                   |                  |            |      |              |
| C Search                            | Set a Dux | Commands (8    | 8)                                                         |                  | Select All |      |              |
| Library                             | Date:     | Å å            | Commands                                                   |                  | hom        | OW   |              |
| Z Drafts                            | 0.400     |                | opics Addressed:                                           | more             |            | 42 0 |              |
| C Favorites                         | Colum the | in la          | ssuing Commands                                            |                  |            |      |              |
| imports                             | Sometrik  | A.             | opics Addressed:<br>- Code executes in order<br>- Commands |                  |            |      |              |
| Classes                             |           | C<br>1         | Computer Science and Engine<br>8 · 🕑 5 - 10 minutes        | ering - Ages 9 - | - 1        |      | See All (28) |
| Literature                          |           | A A            | Adding a New Command                                       |                  |            | i Ar | ber Spiers   |
| Math                                |           | TAK T          | opics Addressed:                                           | more             |            |      |              |
| Science                             |           | A.             | roggling a Switch                                          | more             |            | C    | ella Boehm   |
| Technology                          |           |                | AGE                                                        |                  | - 1        |      |              |
| Archived                            |           | A. P           | Portal Practice<br>opics Addressed:                        | more             | •          |      |              |
| + Add Class                         |           | _              |                                                            |                  | _          |      |              |

Velg den aktiviteten som passer til de læringsmålene som er satt. Når du er klar, trykker du på Ferdig, og deretter 1 for å legge ut oppgaven.

#### **Elevens enhet**

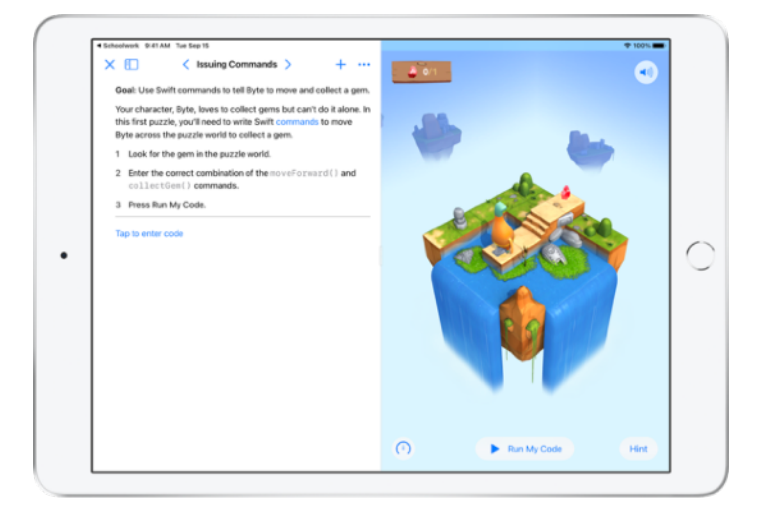

Når elevene får oppgaven med aktiviteten du har valgt, sendes de direkte til riktig sted bare ved å trykke på aktiviteten i Skolearbeid.

# Vis fremdriften til enkeltelever og hele klassen

Når skolen aktiverer funksjonen for elevfremdrift i Apple School Manager, kan du sjekke hvordan enkeltelever ligger an generelt, i bestemte fag og med oppgaver.

Du kan da skreddersy undervisningen til hver enkelt elev – enten de trenger ekstra utfordringer eller ekstra hjelp. Du og elevene kan bruke Skolearbeid selv om skolen ikke har aktivert denne funksjonen.

|                                     | ٩ |                                                                          |                                              |
|-------------------------------------|---|--------------------------------------------------------------------------|----------------------------------------------|
| Schoolwork                          |   | Math                                                                     |                                              |
| <ul> <li>Recent Activity</li> </ul> |   | Assignments                                                              | See All (5                                   |
| Q Search                            |   | The series                                                               | Numbers Time                                 |
| Library                             | ~ | Complete the integers worksheet.<br>Listen to this episode on math, tool | Use this calculator to complete this lesson. |
| Drafts                              |   |                                                                          |                                              |
| Favorites                           |   |                                                                          |                                              |
| imports                             |   |                                                                          | No. 11                                       |
| Classes                             | * | Patterns and Primes                                                      | Graphing and Coding!                         |
| Uterature                           |   | word problems.                                                           | the coding activity!                         |
| 🗎 Math                              |   |                                                                          |                                              |
| Science                             |   | ACTIVE                                                                   | READY FOR REVIEW                             |
| Technology                          |   | Students                                                                 | See All (28                                  |
| Archived                            |   |                                                                          |                                              |
| + Add Class                         |   | Aga onota                                                                | Daren Estrada                                |
|                                     |   |                                                                          |                                              |

Hvis du vil se hvor langt klassen har kommet i en oppgave, kan du gå til Nylige eller trykke på et klassenavn i sidepanelet og deretter velge oppgaven.

| At AM Tue Sep 15                                                                                                    | Integers Assigned Today                                |
|----------------------------------------------------------------------------------------------------|--------------------------------------------------------|
| NATH<br>Integers<br>Dot: 97 15<br>Software integers word problems, I ve included or re<br>Control of the integers of the included of the included of t | lated coding activity to apply your skills.            |
| All Activities                                                                                                    | Student Data                                           |
| 90%     0 Not Done       V 17 Activities to Review       2 Try Again                                                                                                    | Tavé Server 2                                          |
| Student Progress                                                                                                    | COMPLETION                                             |
| Adding and Subtractin >                                                                                                    | ouz Adding and Subtracting Integers Mark All as Viewed |
| Integers Worksheet                                                                                                    | AND TIME SPENT NORMALIZED SCORE AND PROGRESS           |

Den detaljerte oppgavevisningen samler data fra alle elevene i klassen.

Apper med støtte for elevfremdriftsfunksjonen sender automatisk informasjon om elevenes resultater etter fullført aktivitet.

| M Tue Sep 15<br>Math                           | Integers<br>Assigned Today      | ⊕ 100                        |
|------------------------------------------------|---------------------------------|------------------------------|
| All Activities                                 | Student Data                    |                              |
| 90%<br>Congilitée<br>Congilitée<br>2 Try Again | Teste SPENT                     | COMPLETE                     |
| Student Progress                               | Adding and Subtracting Integers | Mark All as Viewed           |
| Integers Worksheet                             | AND TIME SPENT NORMALIZED SCOR  | E AV0 PROBRESS               |
| Integers Video Lesson                          | Student Progress Data           | Score                        |
|                                                | CB Chella Boehm                 | READY FOR REVIEW 100%        |
|                                                | SC Sarah Castelbianco           | CASKED TO TRY AGAIN 80% ···· |
|                                                | DD Darla Davidson               | J VIEWED NA                  |

Diagrammet Alle aktiviteter viser hvor mange aktiviteter i oppgaven som ikke er ferdige, klare til gjennomgang eller som venter på at elevene skal prøve på nytt.

Diagrammet Elevinformasjon viser hvor langt elevene har kommet med alle oppgaveaktivitetene, slik at du kan se hvem som trenger ekstra hjelp eller større utfordringer.

| Math                                                          | Ausig           | ned Today                           |                                |           |
|---------------------------------------------------------------|-----------------|-------------------------------------|--------------------------------|-----------|
| All Activities                                                |                 | Student Data                        |                                |           |
| 90%     √     17 Activities to       Complete     2 Try Again | Review          | Chella Bo                           | petro                          | •         |
| Student Progress                                              |                 | Adding and Sub<br>Submitted: Mar 10 | tracting integers<br>0, 418 PM |           |
| Adding and Subtractin                                         | Adding          | Score<br>Class Avg: 92%             | 100% rk All                    | as Viewed |
| Integers Worksheet                                            |                 | Total Time<br>Class Avg: 3 min      | 4 min                          | 100%      |
| Integers Video Lesson                                         | Student Progres | Progress<br>Class Avg: 100%         | 100%                           | Score     |
|                                                               | CB Chella       | Boehm                               | READY FOR REVIEW               | 100%      |
|                                                               | SC Sarah        | Castelbianco                        | C ASKED TO TRY AGAIN           | 80%       |
|                                                               | Denta I         | Davidson                            | -(                             |           |

Trykk på et navn i elevlisten for å få en mer detaljert oversikt over elevens resultater i den aktuelle aktiviteten.

Hvilken informasjon som er tilgjengelig avhenger av aktivitetstype og inkluderer, for eksempel, tid brukt på aktiviteten, prosentandel fullført, prøvesvar, hint som har blitt brukt eller opptjente poeng.

Når du er ferdig med å gjennomgå arbeidet alle elevene har gjort, trykker du på Merk alle som vist.

## Fokus på enkeltelever

På elevens informasjonsside i Skolearbeid kan du se all fremdriftsinformasjon i alle støttede apper som du har tilordnet eleven, samt alt arbeidet eleven har sendt inn – på ett og samme sted. Når du har denne informasjonen om hvordan elevene ligger an, er det enklere å skreddersy undervisningen til deres behov.

|                                     | ۲ | < Math                      | 0 0 9                   |
|-------------------------------------|---|-----------------------------|-------------------------|
| Schoolwork                          |   | Chella Boehm                |                         |
| <ul> <li>Recent Activity</li> </ul> |   |                             |                         |
| Q Search                            |   | CB PROGRESS                 |                         |
| Library                             | ~ | 3 out of 3 Assignments Done |                         |
| Drafts                              |   |                             |                         |
| Favorites                           |   | Comparison Comparison       |                         |
| imports                             |   | 28 Patterns and Primes      | View Assignment         |
| Classes                             | ~ |                             |                         |
| Literature                          |   | DAL App                     | 1 READY FOR REVIEW      |
| 🗐 Math                              |   | Numbers                     |                         |
| Science                             |   | App                         | TREADY FOR REVEW        |
| Technology                          |   | SIT MATH                    | No. of Concession, Name |
| Archived                            |   | 30 Graphing and Coding! 🔆   | View Assignment         |
| + Add Class                         |   | Keynote                     | 1 READY FOR REVIEW      |
| Updating                            |   | -                           |                         |

Du kan vise fremdriftsinformasjon for alle oppgaver i en klasse ved å trykke på navnet på eleven i sidepanelet.

Elevene kan også se fremdriften sin i appen, slik at de kan ta ansvar for egen læring.

Trykk på 🥩 for å legge til en ny oppgave for akkurat denne eleven, eller trykk på Vis oppgave for å fortsette arbeidet med en tidligere oppgave.

| Math                                      | Integers<br>Assigned Today                    |                              |
|-------------------------------------------|-----------------------------------------------|------------------------------|
| All Activities                            | Student Data                                  |                              |
| 90%<br>Complete                           | siew SPENT                                    | © ©<br>(1)                   |
|                                           |                                               | COMPLETION                   |
| Student Progress                          |                                               |                              |
| Adding and Subtractin >                   | Adding and Subtracting Integers               | Mark All as Viewed           |
| Integers Worksheet     e READY FOR REVIEW | AND TIME SPENT NORMALIZED SCORE © 3 MIN © 92% | AVG PRODRESS                 |
| Integers Video Lesson     RADY FOR REVIEW | Student Progress Data                         | Score                        |
|                                           | CB Chella Boehm                               | READY FOR REVIEW 10016       |
|                                           | SC Sarah Castelbianco                         | CASKED TO TRY AGAIN 80% ···· |
|                                           | Darla Davidson                                | VIEWED NA                    |

Med Skolearbeid får du tilgang til fremdriftsinformasjon, slik at du kan se hvilke elever som trenger å gjøre en aktivitet på nytt eller som trenger litt ekstra tid etter at du låser en oppgave.

- For elevarbeider som har kommet til Klar til gjennomgang, trykk på , og trykk deretter på Be om å prøve igjen, legg inn dine instruksjoner og trykk på

## Gjør mer ut av oppgavene

Avanserte alternativer for oppgaver i Skolearbeid gir deg muligheten til å gjøre enda mer. Bruk innleveringsforespørsler for å gi elevene muligheten til å velge hvordan de vil vise det de har lært. Ta med papirarbeid inn i den digitale arbeidsflyten ved hjelp av dokumentskanneren. Forenkle arbeidsflyten ved hjelp av multitasking i iPadOS når du oppretter oppgaver. Se når arbeidet leveres inn etter leveringsfristen. Returner en oppgave, og be eleven om å prøve på nytt. Lås en oppgave når du ikke lenger godtar innleveringer.

| Oak a akura     | Cancel                                                                                      |
|-----------------|---------------------------------------------------------------------------------------------|
| Recent Activity | Field Trip Reflection 3                                                                     |
| Q Search        | To: Science,                                                                                |
| Library         | Set a Due Date                                                                              |
| 🖉 Drafts        | Date: Tamorraw                                                                              |
| ⑦ Favorites     | 🗅 Files 🖾 Photos & Videos 🕃 Scan Documents 🥥 Links 🎪 Hand-is Request                        |
| imports         | Tell me what you learned about biodiversity from our field trip yesterday. You can submit a |
| Classes         | presentation, book, video, or photo slideshow. 🖷 📖 🎇 📾 See All (28)                         |
| U Literature    | Amber Spiers                                                                                |
| 📕 Math          | de student work                                                                             |
| Science         | Field Trp Project Chella Boehm                                                              |
| Technology      |                                                                                             |
| Archived        |                                                                                             |
| + Add Class     |                                                                                             |

Med innleveringsforespørsler kan du be elevene om å sende inn bevis på det de har lært, i et format de velger selv.

Når du skal opprette en ny utdeling, trykk på Be om innlevering, og deretter Objekt uten navn #, og legg til slutt inn en tittel for innleveringen. Når du er klar, trykker du på ().

|                  |                                                                  | Museum Of Natural History | <i> </i>                                                                                                    | @ <u>_</u> |
|------------------|------------------------------------------------------------------|---------------------------|----------------------------------------------------------------------------------------------------|------------|
|                  | DINOSAU                                                          | RS                        | Museum Of Natural History<br>Pages Document - 454.7 MB                                                                                                    |            |
| 2                |                                                                  | CONCI                     | AiDrap Schoolwork Messages                                                                                                    | Mail       |
| , <del>819</del> | DAVID'S FAVO<br>DINOSAU                                          |                           | Сору                                                                                                    | Ů          |
| -                | There was so much to see in d<br>Ornithischian and Sourischian I | he Halls of<br>Dinossural | Add People                                                                                                    | ٢          |
|                  | There was a Stegosaurus and a<br>and they were huge.             | Triceratops-              | Add Tags                                                                                                    | 0          |
| , <b>X</b> 🔭 –   |                                                                  | .8.                       | Edit Actions                                                                                                    |            |
|                  | Height<br>Comparison                                             | - 85feet                  |                                                                                                    |            |
| ,                |                                                                  | - 4 feet<br>(me)          | By favorite was the exhibit that showed T.r.<br>thort for Tyraneosarus reo). The T. res is a<br>armiverous dinessue, which means that it ea<br>ther snimals. "Tyraneosarus nex" means<br>tyrans lizard king." | EX<br>IS   |

Elevene kan sende inn arbeid i Skolearbeid, eller de kan bruke Del-knappen for å sende det inn fra en annen app. De kan sende inn for eksempel appfiler, samarbeidsfiler, PDF-filer, bilder og videoer.

I Pages på iPad kan elevene for eksempel opprette en fil, trykke på ..., trykke på Del og velge Skolearbeid og deretter velge klassen og oppgaven for å sende inn filen.

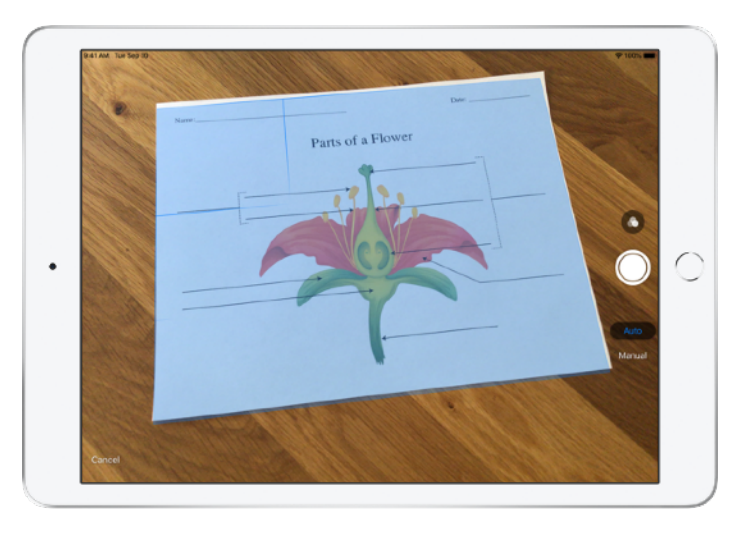

Med den innebygde dokumentskanneren kan Schoolwork hjelpe deg med å implementere papirark og fysiske gjenstander i de digitale arbeidsflytene.

Opprett en ny oppgave, trykk på Skann dokumenter, og plasser dokumentet slik at kameraet på enheten din ser det. Bruk automatisk modus eller skann manuelt. Dra i hjørnene for å justere skanneområdet etter siden og trykk på Behold skannet fil.

Legg til flere skanninger i dokumentet og trykk på Lagre når du er ferdig. Trykk på Dokument uten navn # og gi skanningen et navn. Når du er klar, trykker du på 1.

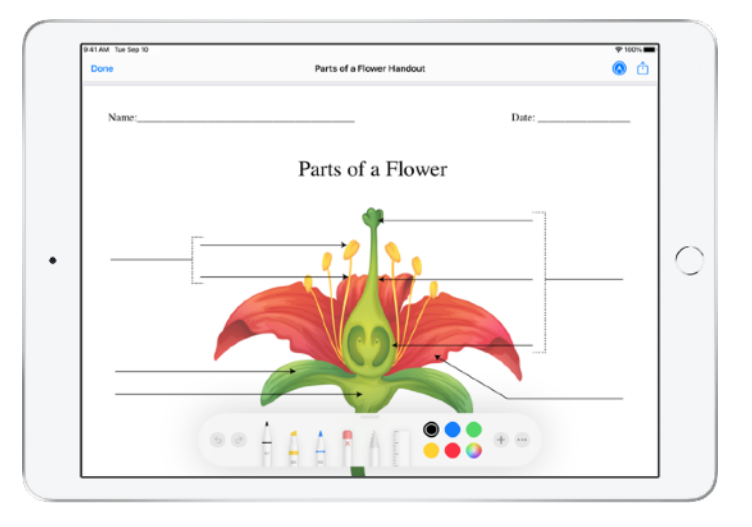

Skolearbeid oppretter en PDF av det skannede dokumentet. Når elever får oppgaven, kan de legge inn merknader i PDF-filen og levere den i oppgaven. Når du har sendt ut en forespørsel om innlevering, kan elevene også bruke skanneren til å levere deres eget arbeid på papir i oppgavene.

| Cancel                  |                                                                |                 | AA 🔒 geogebra.org (              |
|-------------------------|----------------------------------------------------------------|-----------------|----------------------------------|
| New Assignme            | ent                                                            | 0               | ≡ GeøGebra                       |
| To: Math,               |                                                                | s               | Subtracting Integers             |
| Assignment Name:        |                                                                | ~               | uthor: GeoGebra Materials Team   |
| Set a Due Date          |                                                                |                 | opic: Integers, Subtraction      |
| Date:                   |                                                                | Tomorrow        | se the siders to perform integer |
| ny Crites Co Photos & V | Add Webpage<br>Add Webpage<br>Add Webpage<br>Cancel Add<br>Add | Hand in Request | all (10) - 20                    |
|                         |                                                                |                 | < > d 🗆 🤅                        |

Det er enkelt å dra en fil eller nettadresse til oppgaven ved hjelp av multitasking på iPad. Sveip opp fra bunnen av skjermen for å åpne Dock, og trykk og hold på en app – for eksempel Filer-appen for å se nylig brukte filer. Dra deretter inn filen du ønsker å dele.

Du kan også dra inn en app fra Dock ved siden av Skolearbeid, og deretter dra en fil eller nettadresse fra den appen inn i Skolearbeid.

Hvis du angir en leveringsfrist for en oppgaven, kan elevene fremdeles levere inn

| < Math                              |                              |                      | Integ              | ers<br>i Today       |                         |    |
|-------------------------------------|------------------------------|----------------------|--------------------|----------------------|-------------------------|----|
| DUE: SEP 15<br>Solve the integers w | ord problems, I              | 've included or rela | ted coding at      | tivity to apply your | r skills.               |    |
| Hark as Comple                      | nted                         |                      |                    |                      |                         |    |
|                                     |                              | Duplicate            | œ                  |                      |                         |    |
| All Activities                      |                              | Delete               |                    | Student Data         | a                       |    |
| 0                                   | <li>. 0 Not.</li>            | Lock                 | θ                  |                      |                         |    |
| 90%                                 | 🗸 17 Act                     | Favorite             | $\odot$            | TIME                 |                         |    |
| Company                             | 🖈 2 Try.                     | Share Link           | ۵                  |                      | COMPLETION              | -  |
|                                     |                              | Export               | Φ                  |                      |                         |    |
| Student Progre                      | 155                          |                      |                    |                      |                         |    |
| Adding a                            | ind Subtractin.<br>DR REVIEW |                      | outz<br>Adding and | Subtracting Integ    | pers Mark All as Viewed | 0  |
| Integers                            | Worksheet                    | > 🖸                  | ANG TIMES          | PENT NORMALIZ        | ED SCORE AND PROGRESS   | 9% |

arbeidet sitt og registrere fremdriften sin selv om fristen har løpt ut. For sene innleveringer blir merket som dette.

Du kan låse oppgaven hvis du ikke vil godta flere innleveringer. Elevene kan ikke sende inn mer arbeid, gjøre noen endringer eller registrere fremdrift etter at du har låst oppgaven.

Trykk på 😁 for å låse, redigere, duplisere, sette som favoritt eller slette en oppgave. Når du sletter en oppgave, slettes all informasjon om oppgaven og elevenes fremdrift permanent fra Skolearbeid. Dokumenter vil fortsatt være tilgjengelige i Filer-appen.

Når elevene er ferdig med oppgaveaktiviteter og du har gjennomgått arbeidet og ikke trenger oppgaven lenger, kan du merke den som fullført. Skolearbeid avbryter da alle utestående forespørsler, returnerer kopier av alle oppgavefiler til alle elever og lagrer en kopi av oppgaven i Fullført-visningen. Det er ikke mulig å angre når du har merket en oppgave som komplett eller slettet den.

## Personvern

Apple setter personvernet til lærere og elever i høysetet. Det kreves at skoler aktiverer Skolearbeid-funksjonen for elevfremdrift i Apple School Manager. Elevfremdrift registreres kun for aktiviteter du tilordner spesfikt, og som fullføres mens eleven bruker en administrert Apple ID opprettet av skolen. Hvis du for eksempel tilordner en oppgave hvor elevene skal lese prologen i *Romeo og Julie* i Apple Books, og en elev samtidig leser *Den store Gatsby*, ser du og eleven kun fremdriftsinformasjonen for prologen ettersom det er den tilordnede oppgaven. Alle data om elevenes fremdrift er krypterte under overføring og lagring. Selv om skolen velger å ikke aktivere denne funksjonen, kan du likevel bruke Skolearbeid. For å sikre åpenhet når elevfremdrift er aktivert, får elevene en varsling om at fremdriften deres registreres.

## **Oppsett av Skolearbeid**

Nedenfor ser du trinnene IT-avdelingen må gjennom for å få satt opp Skolearbeid. Du kan også sende dem denne veiledningen i PDF-format.

- 1. Registrer deg for eller oppgrader til Apple School Manager.
- Opprett administrerte Apple ID-er for lærere og elever manuelt eller ved hjelp av SFTP eller SIS.
- Opprett klasser i Apple School Manager eller la lærere sette opp sine egne klasser.
- 4. Last ned Skolearbeid-appen under Apper og bøker i Apple School Manager.
- 5. Aktiver visning av elevfremdrift for organisasjonen din i Apple School Manager.

### Ressurser

Skolearbeid-veiledning for instruktører Skolearbeid-veiledning for elever/studenter Brukerhåndbok for Apple School Manager Om personvern og sikkerhet for Apple-produkter innen utdanning